# 35 Uhrzeit und Bildschirmschoner einstellen

In diesem Kapitel wird beschreiben, wie man die Zeitdaten- und Bildschirmschonerfunktionen aktiviert, anpasst und deaktiviert. Bitte lesen Sie zuerst "35.1 Einstellungsmenü" (seite 35-2) und blättern dann zur entsprechenden Seite.

| Einstellungsmenü                 | 35-2                                                                                              |
|----------------------------------|---------------------------------------------------------------------------------------------------|
| Einstellen der Uhrzeit           | 35-4                                                                                              |
| Verwenden des Bildschirmschoners | 35-8                                                                                              |
| Einschränkungen                  | 35-12                                                                                             |
|                                  | Einstellungsmenü<br>Einstellen der Uhrzeit<br>Verwenden des Bildschirmschoners<br>Einschränkungen |

# 35.1 Einstellungsmenü

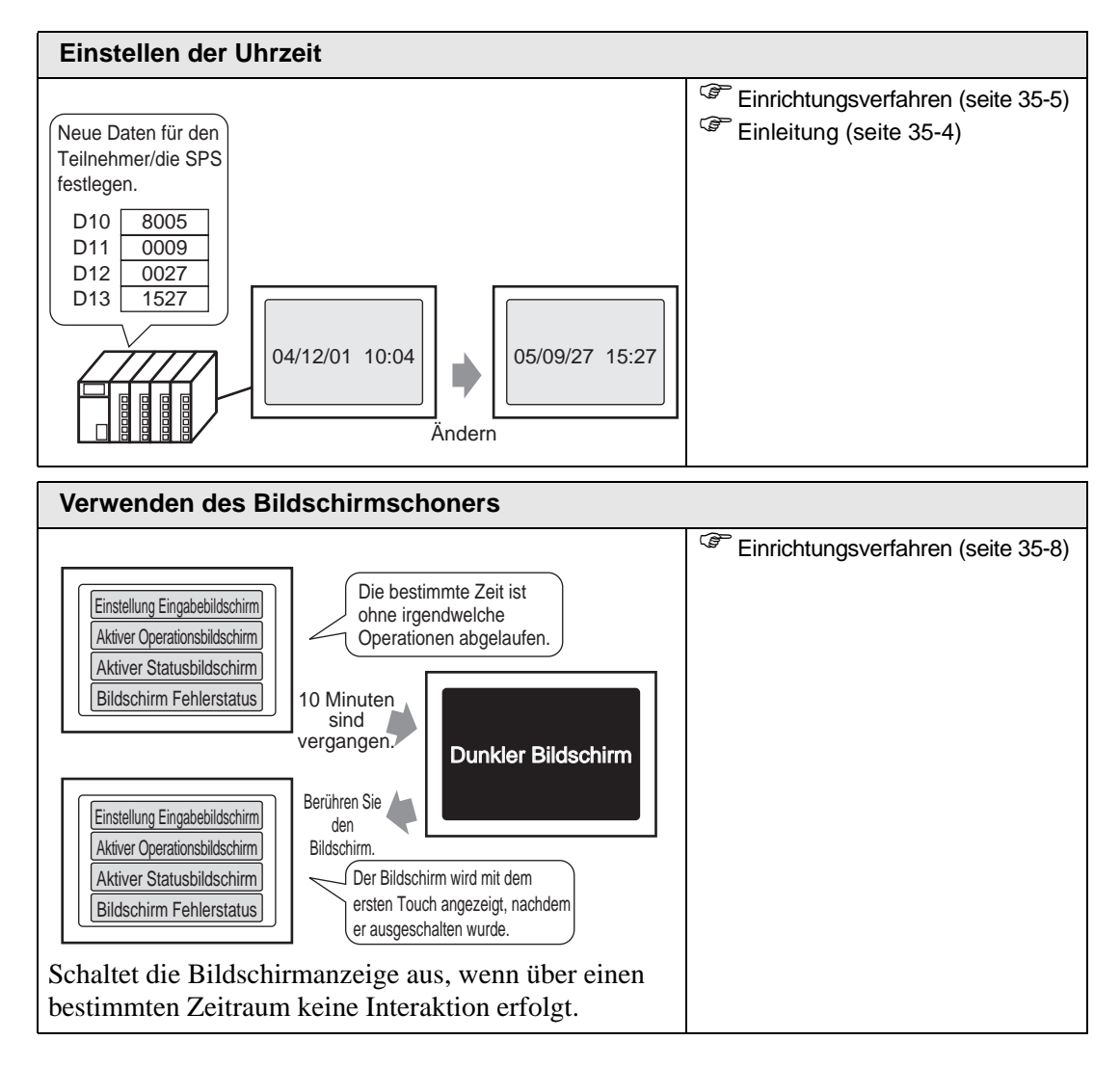

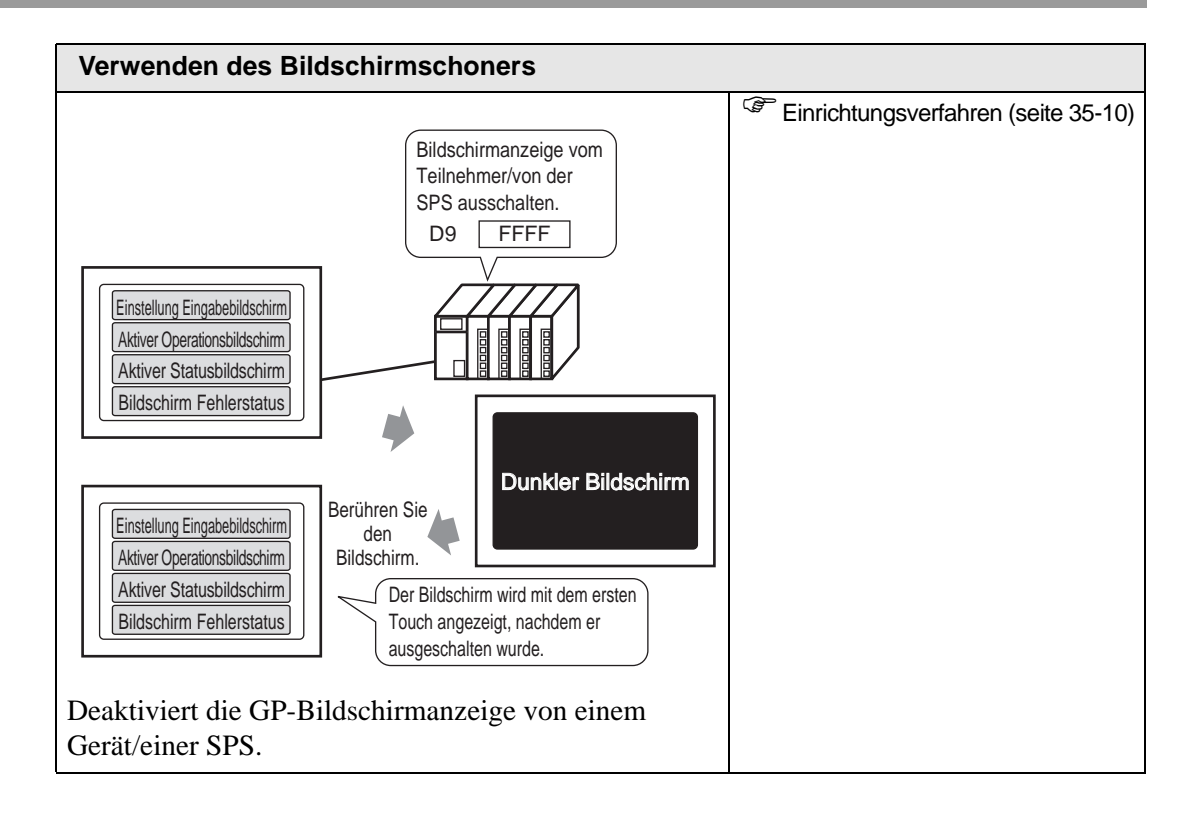

# 35.2 Einstellen der Uhrzeit

#### 35.2.1 Einleitung

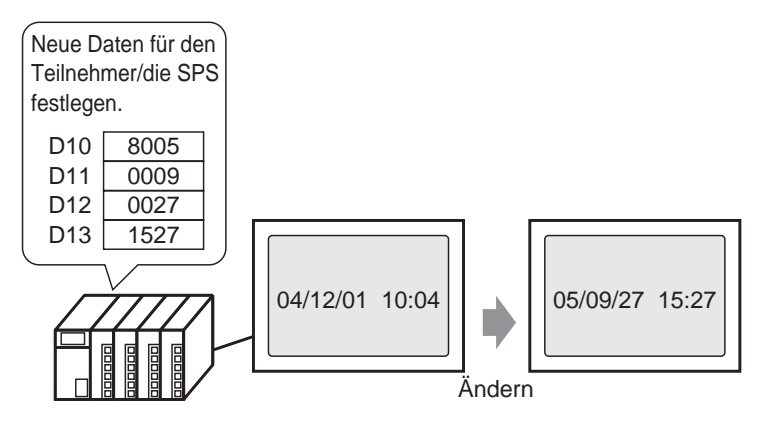

Stellt die GP-Zeitdaten (BCD) von einem Gerät/einer SPS ein.

#### 35.2.2 Einrichtungsverfahren

#### ANMERKUNG

 Weitere Informationen hierzu entnehmen Sie bitte Ihrem Einstellungshandbuch.
 \*5.17.6 [Systemeinstellungen] Einstellungshinweise 
 Systembereichs

Einstellungen" (seite 5-190)

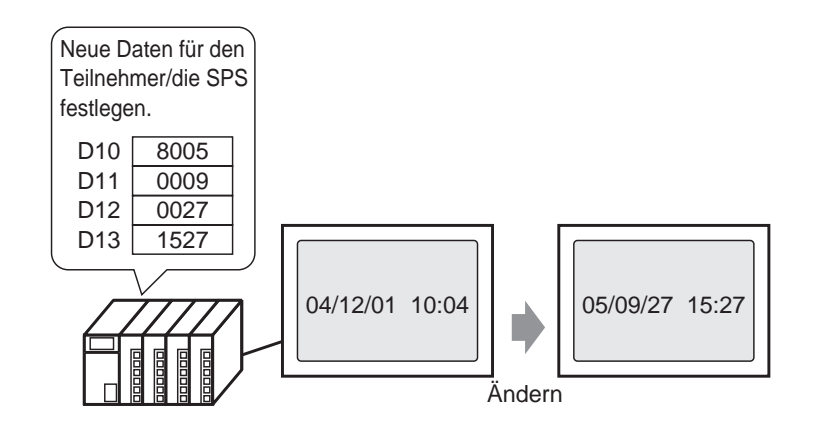

1 Wählen Sie die Registerkarte [Systemeinstellungen], um das Dialogfeld [Systemeinstellungen] anzuzeigen.

| Systemeinstellungen 4 🗙           |
|-----------------------------------|
| Gerätekonfiguration               |
| Geratetyp                         |
| Geräteeinstellungen               |
| Logik-Programm                    |
| Video/Film-Einstellungen          |
| <u>Schriftart</u>                 |
| Peripherie / Teilnehmer           |
| Teilnehmerliste                   |
| Teilnehmer                        |
| Drucker                           |
| Eingabegeräte                     |
| Skripteinstellungen               |
| <u>E/A-Treiber</u>                |
| <u>FTP-Server</u>                 |
| Modem                             |
| Videomodul                        |
|                                   |
|                                   |
|                                   |
| System 🗄 Adress 🕼 Allgem 🔡 Bildsc |

ANMERKUNG • Wenn im angezeig

• Wenn im Arbeitsbereich die Registerkarte [Systemeinstellungen] nicht angezeigt ist, wählen Sie im Menü [Ansicht (V)] den Befehl [Arbeitsbereich (W)] aus und klicken dann auf [Systemeinstellungen]. 2 Wählen Sie im Menü [Gerätekonfiguration] die Option [Geräteeinstallungen] aus.

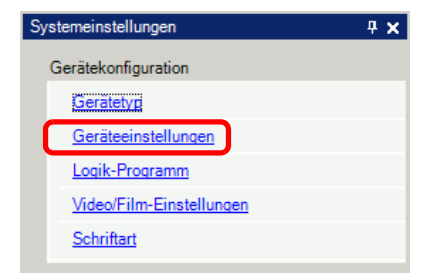

**3** Wählen Sie die Registerkarte [Systembereichseinstellungen] aus. Legen Sie im [Systemdatenbereich] die [Systembereichsstartadresse] fest und wählen das Optionsfeld [Systemdatenbereich aktivieren] aus.

Wählen Sie das Optionsfeld [Zeitdaten (Vorgegebener Wert): (4 Worte)] aus.

| Gerätekonfiguration Laufzeiteinstellungen Aktionse | instellungen Logikeinstellungen Systembereichseinstellungen |
|----------------------------------------------------|-------------------------------------------------------------|
| Anzeige                                            |                                                             |
| Systembereichsteilnehmer PLC1                      |                                                             |
| Systemdatenbereich                                 |                                                             |
| Systembereichsstartadresse [PLC1]D0000             | 0                                                           |
| Größe des Lesebereichs 0 🕂                         |                                                             |
| Systemdatenbereich aktivieren                      |                                                             |
| Systemdatenelemente auswählen                      | Anzahl der benutzenden Worte 16                             |
| Aktuelle Bildschirm Nr.: (1 Wort)                  | [PLC1]D00000                                                |
| Fehlerstatus: (1 Wort)                             | [PLC1]D00001                                                |
| Zeitdaten (Aktuell): (4 Word)                      | [PLC1]D00002                                                |
| ☑ Status: (1 Wort)                                 | [PLC1]D00006                                                |
| Reserviert (Schreiben): (1 Wort)                   | [PLC1]D00007                                                |
| Vechseln zu Bildschirm Nr. (1Wort)                 | [PLC1]D00008                                                |
| Bildschirmanzeige EIN/AUS: (1 Wort)                | [PLC1]D00009                                                |
| Zeitdaten (Einstellungswert): (4 Wort)             | [PLC1]D00010                                                |
| Kontrolle: (1 Wort)                                | [PLC1]D00014                                                |
| Reserviert (Lesen): (1 Wort)                       | [PLC1]D00015                                                |
| Fenstersteuerung: (1 Wort)                         |                                                             |
| Fenster-Bildschirmnr.: (1 Wort)                    |                                                             |
| Position der Fensteranzeige: (2 Worte)             |                                                             |
|                                                    |                                                             |

4 Schreiben Sie die Zeitdaten im BCD-Format in die im Feld [Zeitdaten (Vorgegebener Wert):(4 Worte)] angezeigte Adresse. Die Zeitdaten werden neu geschrieben, wenn sich ein Flag zum Neuschreiben von Daten (z.B.: D0010 Bit 15) ändert (AUS in EIN oder EIN in AUS). Nachfolgend ist das Verfahren zum Schreiben von Daten aufgeführt.

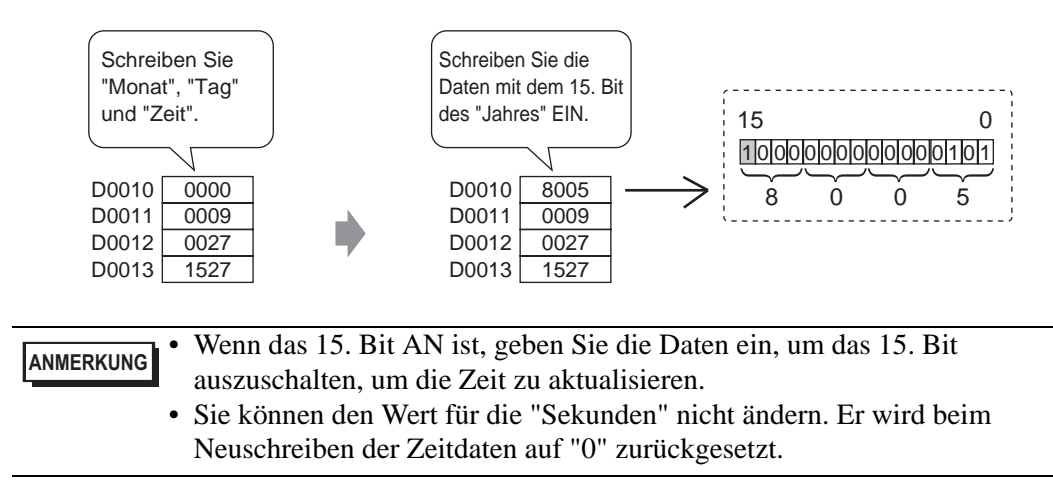

## 35.3 Verwenden des Bildschirmschoners

#### 35.3.1 Ausschalten der Bildschirmanzeige, wenn diese nicht genutzt wird

### ANMERKUNG • Weitere Informationen hierzu entnehmen Sie bitte Ihrem Einstellungshandbuch. <sup>☞</sup> "5.17.6 [Systemeinstellungen] Einstellungshinweise ◆ Anzeige-Einstellungen" (seite 5-162)

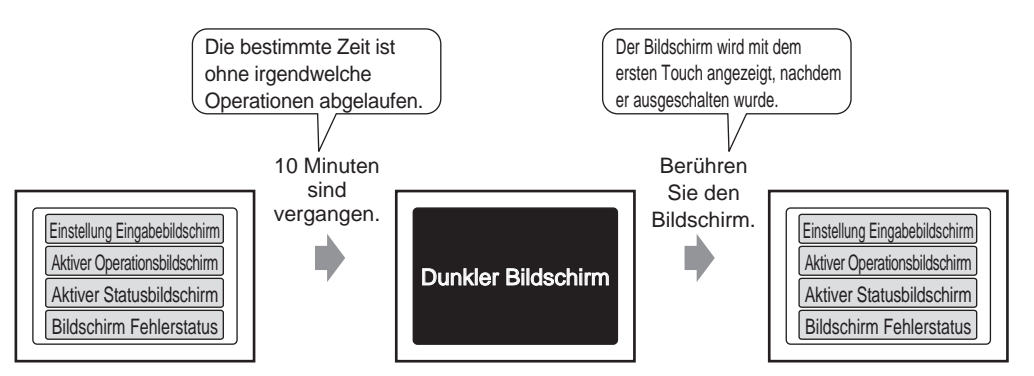

Schaltet die Bildschirmanzeige aus, wenn über einen bestimmten Zeitraum keine Interaktion erfolgt.

1 Wählen Sie die Registerkarte [Systemeinstellungen], um das Dialogfeld [Systemeinstellungen] anzuzeigen.

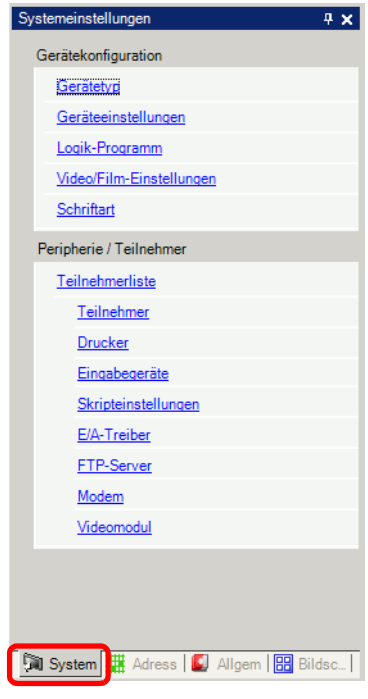

ANMERKUNG

• Wenn im Arbeitsbereich die Registerkarte [Systemeinstellungen] nicht angezeigt ist, wählen Sie im Menü [Ansicht (V)] den Befehl [Arbeitsbereich (W)] aus und klicken dann auf [Systemeinstellungen]. **2** Wählen Sie im Menü [Gerätekonfiguration] die Option [Geräteeinstellungen] aus.

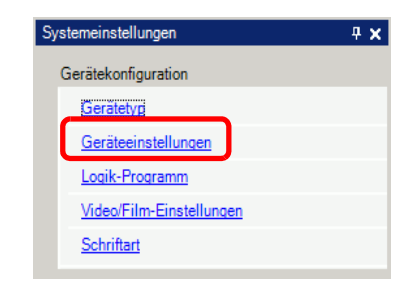

**3** Setzen Sie auf der Registerkarte [Anzeige] unter [Bildschirmeinstellungen] die Option [Standby-Modus-Einstellungen] auf [Bildschirm AUS]. (Zum Beispiel: Bildschirm AUS)

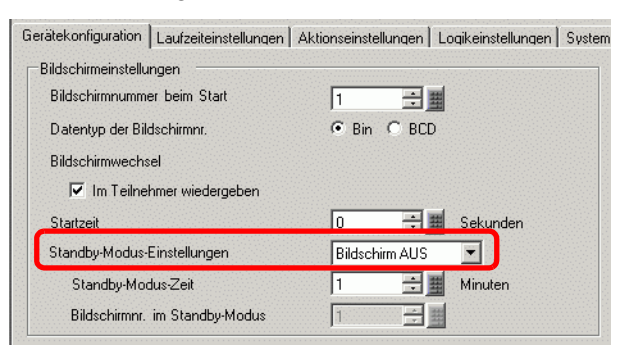

4 Legen Sie unter [Standby-Modus-Zeit] die Zeit fest, die zwischen der letzten Betätigung und dem Deaktivieren der Bildschirmanzeige verstreichen soll. (z.B.:10).

| Standby-Modus-Einstellungen | Bildschirm AUS   |
|-----------------------------|------------------|
| Standby-Modus-Zeit          | 10 📑 🧾 Minute(n) |

ANMERKUNG • Wenn während der festgelegten [Standby-Modus-Zeit] kein Vorgang am Bildschirm ausgeführt wird und kein Alarm auftritt, wird die Bildschirmanzeige deaktiviert. Um die Bildschirmanzeige wieder zu aktivieren, berühren Sie den Bildschirm einmal.

#### 35.3.2 Deaktivieren des Bildschirms von einem Teilnehmer/SPS

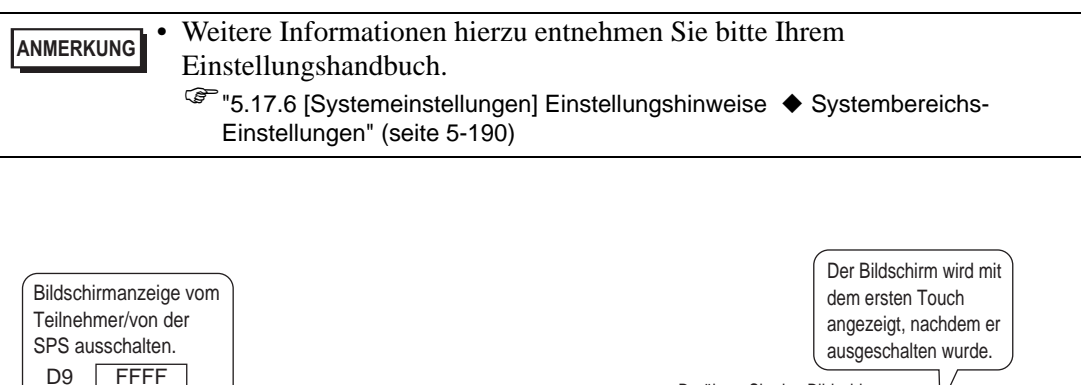

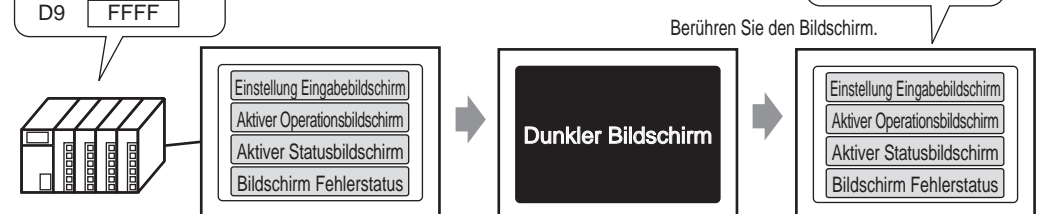

Deaktiviert die GP-Bildschirmanzeige von einem Gerät/einer SPS.

1 Wählen Sie die Registerkarte [Systemeinstellungen], um das Dialogfeld [Systemeinstellungen] anzuzeigen.

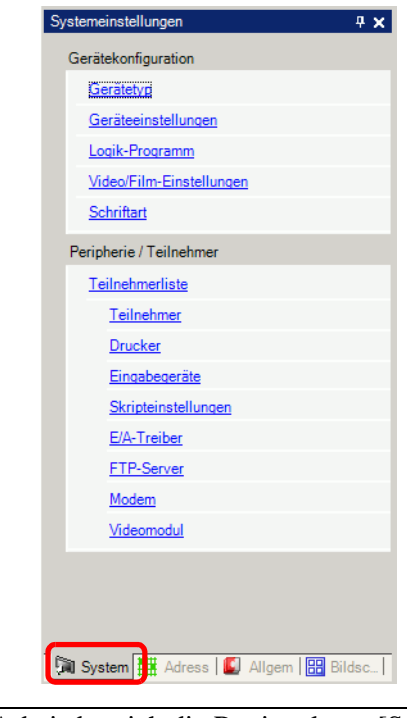

ANMERKUNG

Wenn im Arbeitsbereich die Registerkarte [Systemeinstellungen] nicht angezeigt ist, wählen Sie im Menü [Ansicht (V)] den Befehl [Arbeitsbereich (W)] aus und klicken dann auf [Systemeinstellungen]. 2 Wählen Sie im Menü [Gerätekonfiguration] die Option [Geräteeinstellungen] aus.

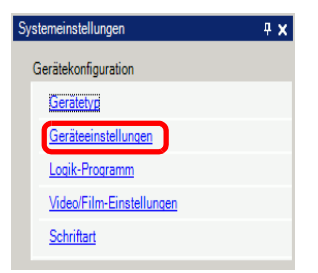

**3** Wählen Sie die Registerkarte [Systembereichseinstellungen] aus. Legen Sie im [Systemdatenbereich] die [Systembereichsstartadresse] fest und wählen das Optionsfeld [Systemdatenbereich aktivieren] aus.

Wählen Sie das Optionsfeld [Bildschirmanzeige EIN/AUS: (1 Wort)] aus.

| arätekonfiguration 🛛 Laufzeiteinstellungen 🗎 Aktions | einstellungen Logikeinstellungen Systembereichsein | stellung |
|------------------------------------------------------|----------------------------------------------------|----------|
| Anzeige                                              |                                                    |          |
| Systembereichsteilnehmer PLC1                        |                                                    |          |
| Systemdatenbereich                                   |                                                    |          |
| Systembereichsstartadresse                           | 00                                                 |          |
| Größe des Lesebereichs 0 🗧                           |                                                    |          |
| Systemdatenbereich aktivieren                        |                                                    |          |
| Systemdatenelemente auswählen                        | Anzahl der benutzenden Worte 16                    |          |
| Aktuelle Bildschirm Nr.: (1 Wort)                    | [PLC1]D00000                                       |          |
| Fehlerstatus: (1 Wort)                               | [PLC1]D00001                                       |          |
| Zeitdaten (Aktuell): (4 Word)                        | [PLC1]D00002                                       |          |
| 🔽 Status: (1 Wort)                                   | [PLC1]D00006                                       |          |
| 🔽 Reserviert (Schreiben): (1 Wort)                   | [PLC1]D00007                                       |          |
| 🔽 Wechseln zu Bildschirm Nr. (1Wort)                 | [PLC1]D00008                                       |          |
| ✓ Bildschirmanzeige EIN/AUS: (1 Wort)                | [PLC1]D00009                                       |          |
| Zeitdaten (Einstellungswert): (4 Wort)               | [PLC1]D00010                                       |          |
| 🔽 Kontrolle: (1 Wort)                                | [PLC1]D00014                                       |          |
| 🔽 Reserviert (Lesen): (1 Wort)                       | [PLC1]D00015                                       |          |
| Fenstersteuerung: (1 Wort)                           |                                                    |          |
| Fenster-Bildschirmnr.: (1 Wort)                      |                                                    |          |
| Position der Fensteranzeige: (2 Worte)               |                                                    |          |

4 Schreiben Sie "FFFFh" in die Adresse im Feld [Bildschirmanzeige AN/AUS: (1 Wort)]. Die GP-Bildschirmanzeige wird deaktiviert.

ANMERKUNG • Um die Bildschirmanzeige wieder zu aktivieren, berühren Sie den Bildschirm einmal.

## 35.4 Einschränkungen

#### 35.4.1 Einschränkungen für die Uhrzeiteinstellung

- Die Zeitdaten werden neu geschrieben, wenn sich das Flag zum Neuschreiben von Daten ändert (AUS in AN oder AN in AUS). Sie können den Wert für die "Sekunden" nicht ändern. Er wird beim Neuschreiben der Zeitdaten auf "0" zurückgesetzt. Zum Beispiel: 16. Oktober 2005, 21:57:00
  Die aktuellen Daten in der Adresse [Zeitdaten (Vorgegebener Wert)] lauten 0000. Schreiben Sie den "Monat", den "Tag" und die "Zeit"in die folgenden Adressen:
  Schreiben Sie 0010 in [Zeitdaten (Vorgegebener Wert)] + 1.
  Schreiben Sie 0016 in [Zeitdaten (Vorgegebener Wert)] + 2.
  Schreiben Sie 2157 in [Zeitdaten (Vorgegebener Wert)] + 3.
  Setzen Sie in den Adressen der [Zeitdaten (Vorgegebener Wert)] das 15. Bit des "Jahres" (Daten 8005) auf AN. Daraufhin werden die Zeitdaten neu geschrieben.
  Der Datentyp der Zeitdaten [Datentyp] ist auf BCD gesetzt.
- Verwenden Sie beim Einstellen der Zeitdaten mittels des Memory-Link-Verfahrens die fünf Adressen 0004 bis 0008, um die Daten wie etwa das Jahr, den Monat, den Tag, die Stunde bzw. die Minute direkt zu speichern.

#### 35.4.2 Einschränkungen für das Deaktivieren des Bildschirms

- Der Bildschirm wird bei der Einstellung [Standby-Modus-Zeit] deaktiviert, wenn die [Bildschirmanzeige AN/AUS: (1 Wort)]-Adressdaten auf "0000h" gesetzt sind und während der festgelegten Zeit keine der folgenden Aktionen durchgeführt wird: 1.1.Ändern des Bildschirms durch Berührung oder vom Gerät/der SPS 2.2.Bedienung des Bildschirms durch Berührung 3.3. Konfigurieren Sie die Alarmmeldungen, damit diese als Banner angezeigt werden. 4.4. Anzeige einer Fehlermeldung
  Setzen Sie die Standby-Modus-Zeit auf einen Wert im Bereich von 1 bis 255.
- Durch die erste Berührung des Bildschirms, nachdem die Bildschirmanzeige ausgeschaltet wurde, wird diese wieder aktiviert.
- Beim Deaktivieren der Bildschirmanzeige von einem Gerät/einer SPS wird die Bildschirmanzeige deaktiviert, wenn der Wert "FFFF" in der auf [Bildschirmanzeige EIN/ AUS: (1 Wort)] gesetzten Adresse gespeichert wird. Die Bildschirmanzeige wird wieder aktiviert, wenn der Wert "Oh" ist. Werte außer "Oh" und "FFFFh" sind reserviert.